We have received several support requests from staff, such as Counselors, who use worksheets which are marked as read-only. For example, Degree Evaluation Forms. When accessing these worksheets through the online W drive, attempting to make changes to these worksheets fails and work done in the sheets is lost.

Here is how to correctly open a copy of these worksheets so that they can edited and saved.

- 1. In W Drive Online, navigate to the file or worksheet you wish to open.
- 2. Right-click on the file. A menu appears.
- 3. Select **Download**, and then **Download to PC**. (optionally, if you use OneDrive, you can save it there as well).

| Name                        | Size Type                             | Date Modified        |
|-----------------------------|---------------------------------------|----------------------|
| AccountRequest.RequiredInfc | Update File                           | 7/12/2005 10:40 AM   |
|                             | Download                              | Download to PC       |
|                             | Edit Document                         | Download to OneDrive |
|                             | Edit in Microsoft Office Online Share |                      |
|                             | Custom Properties                     |                      |
|                             | Copy<br>Cut                           |                      |
|                             | Rename<br>Delete                      |                      |
|                             | Properties                            |                      |

4. If Microsoft Office is installed on your computer, you will be presented with the option of opening it in the appropriate program.

| Name                           | Size                           |                       | Туре                           | Date Modified              |   |
|--------------------------------|--------------------------------|-----------------------|--------------------------------|----------------------------|---|
| AccountRequest.RequiredInfo.de | oc                             | 24.5 KB               | File DOC                       | 7/12/2005 10:40 AM         |   |
|                                |                                |                       |                                |                            |   |
|                                |                                |                       |                                |                            |   |
|                                |                                |                       |                                |                            |   |
|                                | Opening AccountRe              | equest.R              | equiredInfo.                   | doc                        | > |
|                                | You have chosen to             | o open:               |                                |                            |   |
|                                | AccountReq                     | uest.Re               | quiredInfo.d                   | loc                        |   |
|                                | which is: Mic<br>from: https:/ | crosoft V<br>Vperalta | /ord 97 - 200<br>w.peralta.edu | )3 Document (24.5 KB)<br>u |   |
|                                |                                |                       |                                |                            |   |
|                                | What should Firef              | ox do w               | ith this file?                 |                            |   |
|                                | Open with                      | Word (                | default)                       |                            | ~ |
|                                | ○ <u>S</u> ave File            |                       |                                |                            |   |
|                                | Do this <u>a</u> uto           | matically             | for files like                 | this from now on.          |   |
|                                |                                |                       |                                |                            |   |
|                                |                                |                       |                                |                            |   |

5. From here, you can make changes and save the file with the correct worksheet name, and you can now upload that new saved file to W Drive Online.

## A note for Mac users

Some Mac users are reporting they do not see the **Download** option in the menu. Instead, use the **New Document** menu or **Download as zip** options.

| Peralta CCD                                                                                                    |                                                                                                    | Ð     |
|----------------------------------------------------------------------------------------------------|----------------------------------------------------------------------------------------------------|-------|
| > Credit-by-Exam Database                                                                                                    | 🚺 Folders 🏠 Favorites 个 Up 💍 Refresh   🗍 Upload - 💽 New - 🚽 Download - 🚺 Edit Online 🔮                                                                                                    | ) Sha |
| <ul> <li>&gt; District Main Transcript Da</li> <li>&gt; Electronic Degree Workshe</li> <li>&gt; Advising sheets 2017-18</li> <li>&gt; Electronic Degree Works</li> <li>&gt; Protected Degree Works</li> <li>&gt; Protected Degree Works</li> <li>&gt; Improved Placement Initiativa</li> <li>&gt; Initial Evaluation Database</li> </ul> | New Folder     Size     Type     Date Modified       New Document     ajor Worksheets 19-20.xls     547.5 KB File XLS     3/5/2020 11:33 AM       Upload Files     ajor Worksheets 19-20.xlsx     611.7 KB File XLSX     2/20/2020 8:28 AM       Download as zip     ege 2019-2020 Excell .xlsx     684.22 KB File XLSX     3/20/2020 11:21 AM       Add to zip     start Internally     2/25/2020 9:26 AM       Custom Properties     Copy     cut       Paste     Paste       Pertes     Properties |       |
| Destination Progress                                                                                                    | Status Uploaded File Size Speed Left Elapsed                                                                                                    |       |